## ИНСТРУКЦИЯ

## по оформлению итогового отчёта в КИАС РФФИ

- 1. Отчёт о реализации проекта в электронном виде оформляется руководителем проекта путем заполнения отчетных форм в информационной системе РФФИ (далее КИАС РФФИ) (kias.rfbr.ru).
- 2. Для оформления и подписания отчетов руководители проектов должны иметь оформленное Согласие на признание электронных документов, подписанных в КИАС РФФИ простой электронной подписью, равнозначными документам, составленным на бумажных носителях или Соглашение об использовании электронной подписи в электронном взаимодействии, заключаемое РФФИ с физическим лицом по правилам РФФИ.
- 3. Для начала оформления отчета руководитель проекта должен войти в КИАС РФФИ в раздел «Мои проекты» и нажать на кнопку "Создать отчёт", которая расположена в строке с номером проекта, по которому открыто оформление отчётов. Отчёт будет открыт в режиме редактирования. У проекта поменяется статус на «Отчёт: сохранен».
- При дальнейшей работе для перехода в режим редактирования отчета необходимо в карточке проекта в блоке «Заявки и отчёты» нажать на название отчёта («итоговый отчет»).
- 5. При переходе на другую вкладку в режиме редактирования заявки рекомендуется сохранять введенные данные. Для этого необходимо нажать на кнопку «Сохранить».

Внимание: Не сохраненные при переходе на другую вкладку данные будут потеряны.

- 6. Поля, отмеченные звёздочкой **\***, являются обязательными для заполнения.
- 7. В режиме редактирования отчёта автозаполняемые поля не доступны к просмотру. Просмотр автозаполняемых полей доступен после подписания отчета.
- На вкладке «Участники проекта» отображается список всех исполнителей проекта, принимавших участие в реализации проекта в истекшем году. Сведения о члене коллектива, необходимые для заполнения форм заявки, автоматически вносятся из личных данных персоны после подписания заявки. Приглашать исполнителей в итоговый отчет не требуется.
- 9. Для заполнения данных о расходовании средств необходимо перейти на вкладку «Финансовый отчёт». Все поля в финансовом отчете являются обязательными для заполнения. Ели расходы по какому-то направлению не производились, в пункте «Расходы на...» необходимо поставить «0», а в расшифровке указать «Расходы не производились».
- 10. Для добавления в отчет данных по публикациям по результатам реализации проектов необходимо перейти на вкладку «Публикации». Для добавления новой публикации необходимо нажать на кнопку «+ Добавить публикацию» откроется форма для заполнения данных о публикации. Обязательными для заполнения являются поля, отмеченные звёздочкой ★. К информации о публикации должен быть присоединен файл в формате .pdf (другие форматы не принимаются), содержащий полный текст публикации,

имеющий ссылку на поддержку РФФИ.

После внесения всех необходимых данных необходимо нажать на кнопку «Добавить публикацию» публикация будет добавлена в отчет. Размер каждого файла не должен превышать **10 Мб**.

- 11. Формат присоединенных файлов должен быть .pdf или .rtf. Другие форматы не принимаются.
  Размер каждого файла не должен превышать 3 Мб.
  Общий объем файлов не должен превышать 10 Мб
  Внимание: КИАС РФФИ не генерирует файлы автоматически.
- 12. После внесения всех необходимых сведений руководитель проекта должен подписать отчет, для этого необходимо нажать на кнопку «Подписать отчет» отчету присваивается статус «подписан». Подписание отчета возможно только, если в заявке заполнены все обязательные поля.

В статусе «подписан» отчет находится в том виде, в котором он будет доступен эксперту.

До регистрации отчёта РФФИ руководитель проекта имеет возможность отзывать статус «подписан» неограниченное число раз для внесения изменений или редактирования заявки: для этого необходимо нажать на синюю стрелку, которая находится рядом со статусом заявки в разделе «Мои проекты».

13. Если при регистрации были выявлены ошибки в оформлении отчета:

- 1) присоединенный файл не содержат материал, в научно-популярной форме;
- 2) скан формы «сведения о выплатах, произведенных организацией по поручениям (распоряжениям) руководителя коллектива, реализующего проект № *номер проекта*» не содержит подпись руководителя Организации;
- 3) скан формы «сведения о выплатах, произведенных организацией по поручениям (распоряжениям) руководителя коллектива, реализующего проект № <u>номер проекта</u>» не содержит подпись главного бухгалтера Организации;
- скан формы «сведения о выплатах, произведенных организацией по поручениям (распоряжениям) руководителя коллектива, реализующего проект № <u>номер проекта</u>» не содержит печать Организации;
- 5) публикация не содержит ссылку на поддержку РФФИ

отчет не регистрируется.

Руководитель проекта получает сообщение, содержащее описание ошибки, в личный кабинет в КИАС РФФИ.

Получив сообщения о невозможности регистрации отчета, Руководитель к должен зайти в систему КИАС РФФИ, снять подпись с отчета (пункт 12 данной Инструкции), исправить ошибки и повторить процедуру подписания отчета.

После регистрации отчёта – статус отчета «зарегистрирован» - внесение изменения в отчёт невозможно.

**Внимание:** «Сведения о выплатах организации, произведенных по поручениям Руководителя проекта» в КИАС РФФИ не формируется, файл в формате .rtf размещен в объявлении об отчетах. 14. Отчеты о реализации проектов оформляются и предоставляются только в электронном виде. Распечатывать и присылать в РФФИ в бумажном виде отчеты не требуется.

15. Вопросы, связанные с оформлением отчётов, следует направлять в Службу поддержки КИАС РФФИ.